Vista系统时代如何将大硬盘划整为零 PDF转换可能丢失图片 或格式,建议阅读原文

https://www.100test.com/kao\_ti2020/238/2021\_2022\_Vista\_E7\_B3\_ BB E7 BB c100 238309.htm 如果你有一块250GB的大硬盘,当 初别人给你安装Vista时却只给你分成C盘(40GB)和D 盘(210GB)两个分区,那就不大合理了,因为你电脑用得越久 ,资料也会积累更多,会发现只有两个分区的系统用起来极 其不方便。这时你不用烦恼,用Vista的动态分区功能将D盘 重新分区即可。 NTFS格式才能使用动态分区 要用Vista的动 态分区,只有一个条件,那就是驱动器文件格式必须为NTFS , 这是因为在Vista下只有NTFS文件格式的驱动器才有"压缩 卷"功能来实现下面的动态分区。C盘系统盘是NTFS格式, 但如果D盘是FAT32格式,那怎样将它直接转化成NTFS格式 呢?在Vista的"开始"菜单中找到"命令提示符",右键点击 "以管理员身份运行", 然后输入命令: " convert D: /fs:ntfs "(D为你要转换的驱动器盘符D盘)。系统即可将FAT32格式 的D盘无损转化为NTFS格式。 将D盘的多余空间分割出去 以D盘为例,先看看如何把它重新分区。第一步:在桌面右 键点击"计算机 管理",在管理窗口中,点击"存储 磁 盘管理"。第二步:右键点击你想重新分区的D盘,在菜单 中选择"压缩卷",如图1。100Test下载频道开通,各类考 试题目直接下载。详细请访问 www.100test.com